## **LEGION V2.1** GAMPANG KOK JALAN-JALAN KE KOMPUTER ORANG

File **sharing** pada Windows (fasilitas NetBIOS) banyak dimanfaatkan oleh para pemilik home network. Sementara mudah digunakan dan nyaman, ternyata fasilitas ini **sangat rentan terhadap penyusupan**. Bagaimana tidak, kalau fasilitas Network Neighborhood ini benar-benar dimanfaatkan oleh tetangga yang tidak diundang! ools untuk mengintip share pada network ini amat mudah penggunaannya. Enumation tool yang untuk LAN ini dapat juga untuk IP Address secara umum!

Lebih parah lagi bila share resource itu tidak dilindungi password, maka langsung dapat di-mapping sebagai drive lokal sang intruder. Adanya password juga bukan jaminan karena Legion dilengkapi Brute Force tool, yaitu alat bantu untuk menebak password menggunakan daftar kata dari kamus atau password generator.

**Awas!** Bila anda mencoba software ini, lindungi dulu komputer anda dengan antivirus.

Menunjukkan betapa berbahayanya file sharing pada Windows

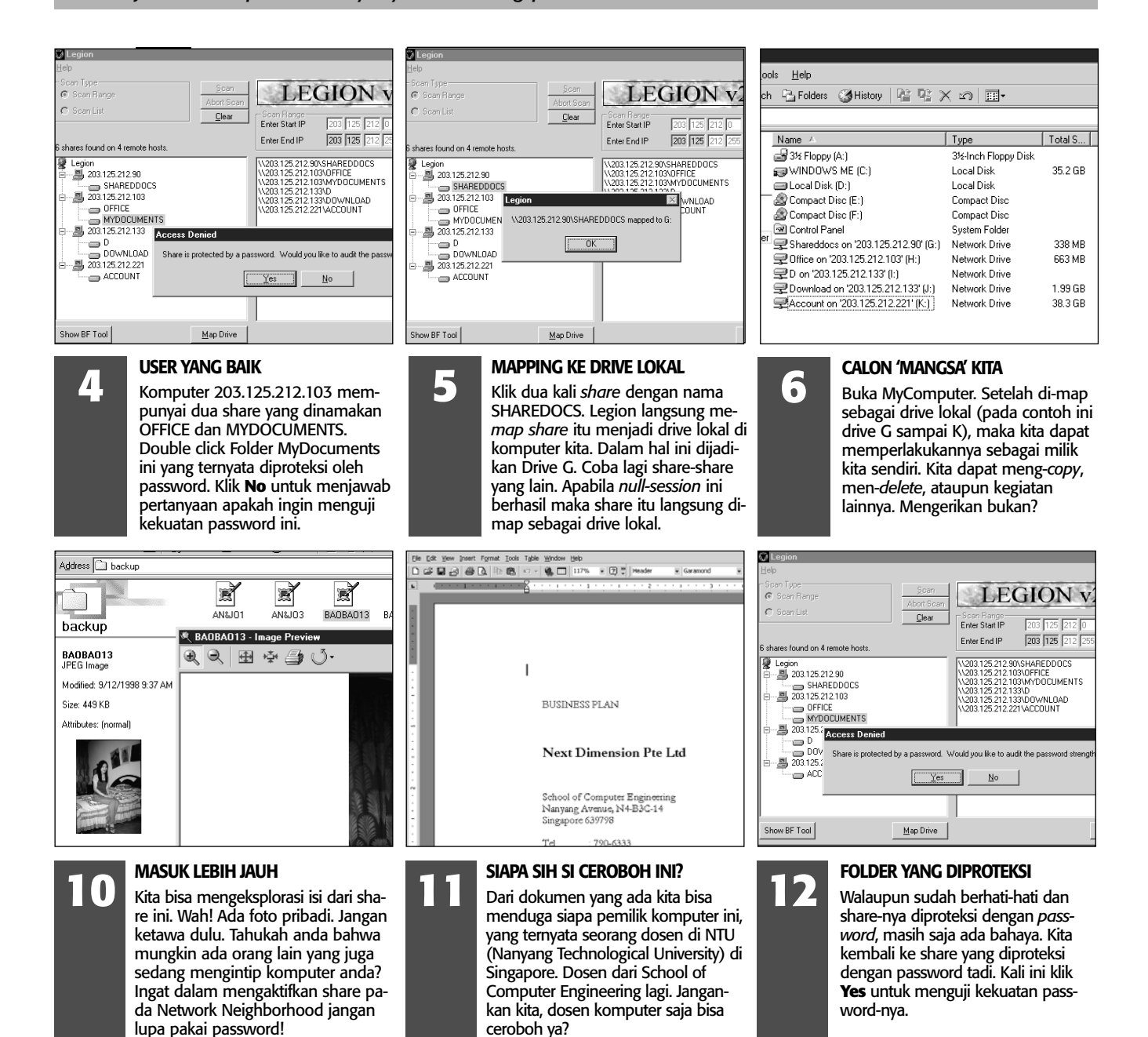

## 34 NeoTek April 2002

## NeoTekno

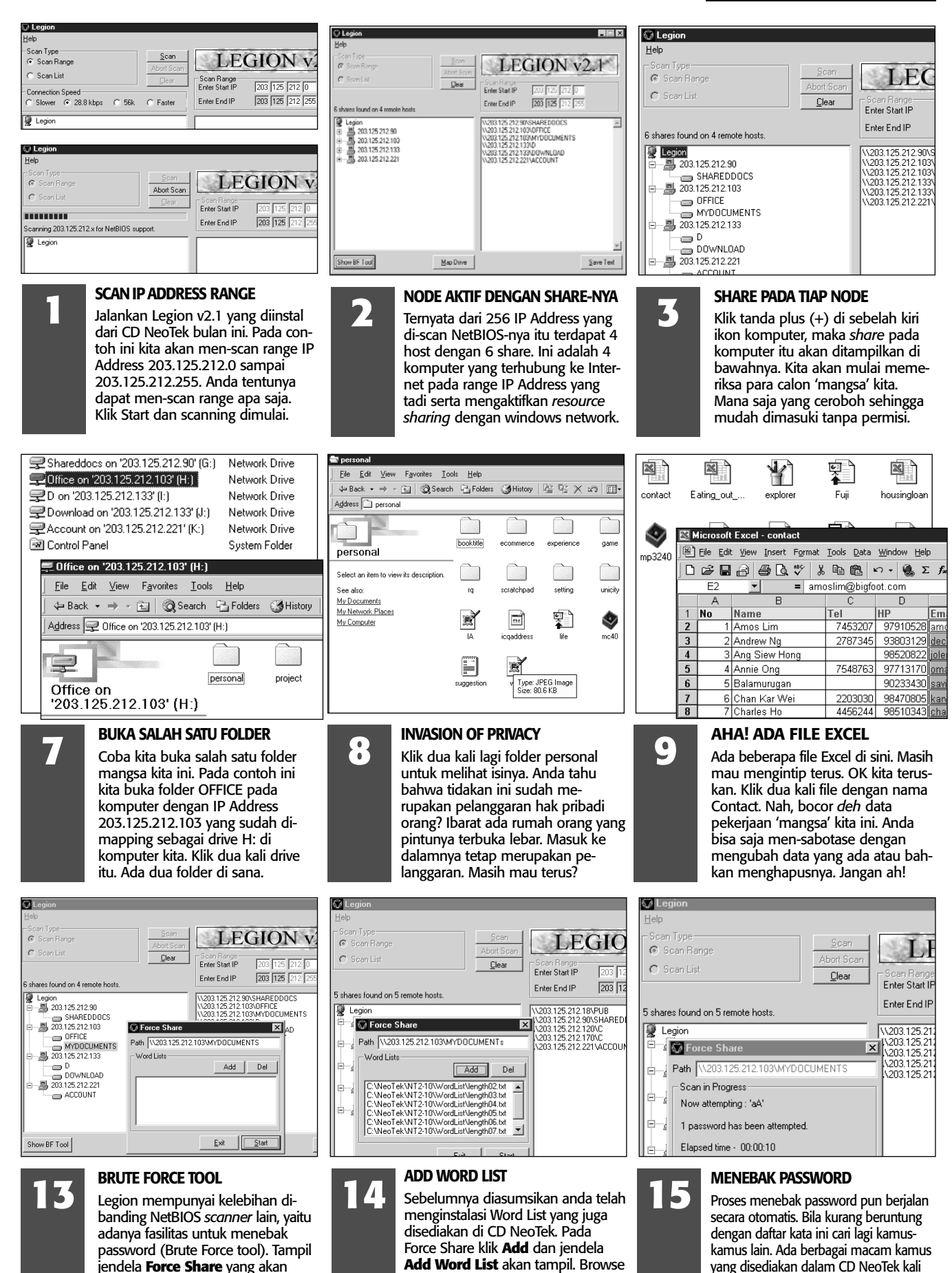

ke folder penyimpanannya. Klik

klik **Open**.

pada file-file teks ini dan setiap kali

menebak password pada share

\\203.125.212.103\MYDOCUMENTS

ini untuk eksperimen anda menebak

password dengan Brute Force.